# AI 検温ステーション

### 型 名 **VA110**

### 概要

本手順書は、VA110本体の"ファームウェアバージョン"を [2.8.2.21022311r] ヘアップデートする方法を説明しています。 使用している VA110本体が下記のファームウェアの場合、アッ プデートすることをおすすめします。

- 2.7.12.20112322r
- 2.7.13.20120220r

メモ:-

 ファームウェアをアップデートすると、以前のファーム ウェアに戻すことはできません。

### 【重要】アップデートする前のご注意

ファームウェアのアップデート中は、電源を切らないでくだ さい。ファームウェアのアップデートが正しく行なわれない と、本機の故障の原因となります。本手順書に従ってファー ムウェアのアップデートを行なってください。

### 必要なもの

下記のものをあらかじめ用意してください。

- VA110 本体、付属の AC アダプター
- ・ USB キーボード
- USB メモリー (パスワード機能なし、空き容量 4GB 以上)
- ・ アップデートファイル (A)
- ・アップデートファイル (B)
- ・ VA110 本体のパスワード

メモ:-

- VA110 本体のパスワードをご確認ください。パスワード を忘れた場合は、有償にて対応しますので、お買い上げ販 売店または設置業者にお問い合わせください。このとき、 すべての設定値は工場出荷時の値に戻ります。
- パスワード機能付きの USB メモリーは使用できません。 必ず、パスワード機能なしの USB メモリーを使用してく ださい。
- アップデートファイル (A)、(B)の詳細については、『アッ プデートファイルを準備する』をご覧ください。
  (☞ 2ページ)

### 事前準備

使用している VA110 本体のファームウェアが、アップデート の対象かを確認します。

設定ホームを表示する

- *1.*スタンドの【シリアルポート】に、キーボードを接続する
- 2. 画面に「待機中」と表示されていることを確認し、キーボードで「ctrl」と「R」を同時に押す

画面に黄色の文字で「Enter command key:」と表示されたら、5秒以内に次の手順3を行なってください。

## ファームウェアアップデート手順書

**3. キーボードで、「setup」と入力し、「enter」キーを押す** パスワード入力画面が表示されます。

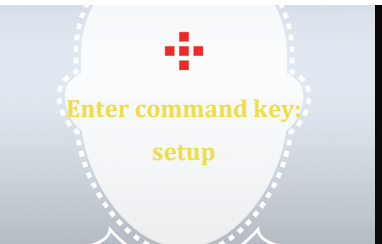

- 4. 入力欄をタッチしてカーソルが表示されたら、キーボード でパスワードを入力する
- パスワード入力後、[確認]ボタンをタッチすると、設定ホームが表示されます。
- 設定ホームが表示されない場合は、再度パスワードを入力 してください。
- ・パスワード設定画面が表示された場合は、「新しいパスワード」と「パスワード再入力」の入力欄にキーボードでパスワードを入力し、[確認]ボタンをタッチしてください。

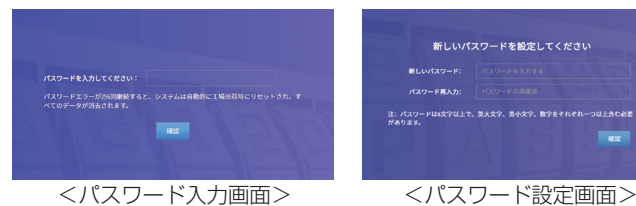

現在の " ファームウェアバージョン " を確認する

### 1. システム設定画面を表示する

設定ホームで、[システム設定]をタッチすると、表示されます。

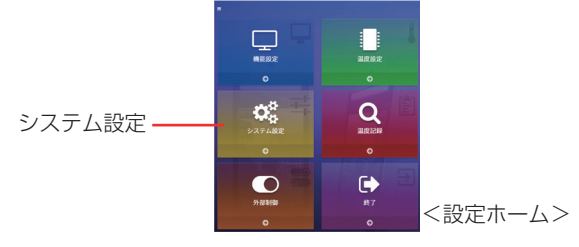

### 2."ファームウェアバージョン"を確認する

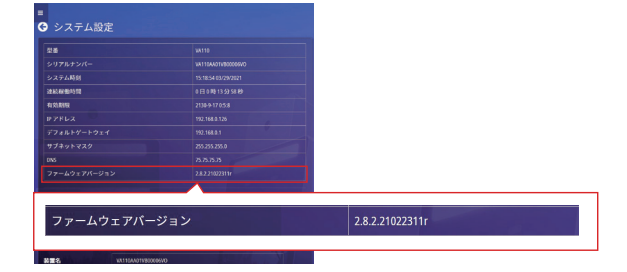

メモ:・

- ●同じバージョンでも、枝番の8桁の数字が大きい方が新しいファームウェアです。
  - 例) <u>2.8.2</u>.<u>21013011</u>r バージョン 枝番

#### 現在の " ファームウェアバージョン " を確認する(つづき)

"ファームウェアバージョン"が、「2.8.2.21022311r」 のとき アップデートは完了しています。

『検温画面に戻る』(1233ページ)の手順に従って作業を 終了してください。

<u>"</u>ファームウェアバージョン " が [2.7.12.20112322r」、 [2.7.13.20120220r] のどちらかのとき

下記の『アップデートファイルを準備する』 以降の手順に従っ てアップデートしてください。

### アップデートファイルを準備する

アップデートファイル2種を準備してください。

1. アップデートファイル (A)、(B) の2種を入手する。

アップデートファイルの入手については、お買い上げ販売店 にご依頼ください。

● アップデートファイル (A) ar\_analytics110\_2.8.2.21022211r\_update\_c87b64092d407f6445a9a2 b29c9a5a61.tgz

● アップデートファイル (B)

ar\_analytics110\_2.8.2.21022311r\_update\_c4f52b2ab58e4b19fe5785 1cb61a0c5f.tgz

2. アップデートファイル (A)、(B) 2種をUSBメモリーのルー ト(最上位のディレクトリー)にコピーする。

このとき、ファイル名を変更しないように注意してください。

3. 手順2のUSBメモリーをスタンドの【シリアルポート】 に接続する

### ファームウェアをアップデートする

必ず、アップデートファイル (A) のアップデートが完了して から、(B)のアップデートを行なってください。

#### ご注意:-

● 万一、(B) を先にアップデートしてしまった場合、工場出 荷設定にリセットすることをおすすめします。リセットに ついては、VA110 本体の『取扱説明書(設定編)』をご覧 ください。工場出荷設定にリセットすると、温度記録、設 定、パスワードがリセットされますのでご注意ください。

アップデートファイル (A)

### 1. 設定ホームを表示する

「設定ホームを表示する」(12711 ページ)をご覧ください。

#### 2. システム設定画面を表示する

設定ホームで、[システム設定]をタッチすると、表示されま す。

3. システム設定画面を下にスクロールし、「システムアップ グレード」の [USB 経由でアップグレード ] をタッチする システムアップグレードダイアログが表示されます。

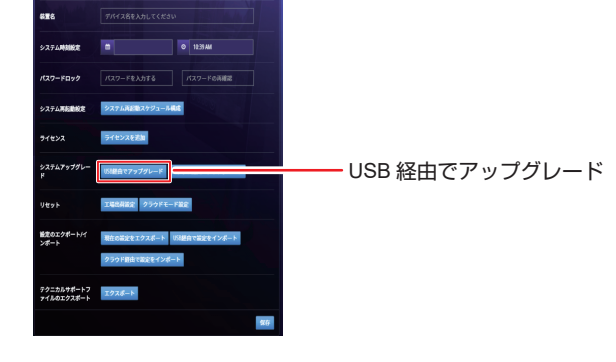

### *4.* アップデートファイル (A) にチェックを入れ、[ 確認 ] ボ タンをタッチする

この手順でチェックを入れるのは、アップデートファイル (A) ar analytics110 2.8.2.21022211r update c87b64092d407f6 445a9a2b29c9a5a61.tgz」の方です。間違えていないことを 確認してください。[確認]ボタンをタッチすると、約20秒 後にダイアログが表示されます。

| システムアップグレード <sup>ATTOMATIONCOND</sup>                                                                                                    | ×  |
|----------------------------------------------------------------------------------------------------|----|
| ar_analytics110_2.8.2.21022211r_update_c87b64092d407f6445a9a2b29c9a5a61.tgz       ar_analytics110_2.8.2.21022311r_update_c4f52b2ab58e4b19fe57851cb61a0c5f.tgz |    |
| はなうしからした こうしょう こうしょう キャンセル                                                                                                    | 確認 |

5. 入力欄をタッチしてカーソルが表示されたら、キーボード で「update」と入力して [ 確認 ] ボタンをタッチする 約5秒後に自動的に再起動します。

| 22     |                                                                                                    |   |
|--------|----------------------------------------------------------------------------------------------------|---|
| 2      | ar_analytics110_2の現行パージョン: 2.7.13.20120220r                                                                        |   |
|        | イメージ:ar_analytics110_2.8.2.21022211r_update_c87b64092d407f6445a9a2b29c9a5a61.tgz                                   |   |
|        | 新しいパージョン: 2.8.2.21022211r                                                                                          |   |
| 7<br>第 | ッップデート中は電源を切らないでください。システムは自動的に再起動します。 プロセスと<br>こすするまでに最大いけかかります。 今すぐ更新しますか? 確認のため、「update」と入力し<br>てください、<br>update |   |
|        | キャンセル 確認                                                                                                    | ] |

アップデートファイル (B)

#### 1. 設定ホームを表示する

「設定ホームを表示する」(☞ 1 ページ)をご覧ください。

#### 2. システム設定画面を表示する

設定ホームで、[システム設定]をタッチすると、表示されま す。

- 3. システム設定画面を下にスクロールし、「システムアップ グレード」の [USB 経由でアップグレード] をタッチする
- システムアップグレードダイアログが表示されます。

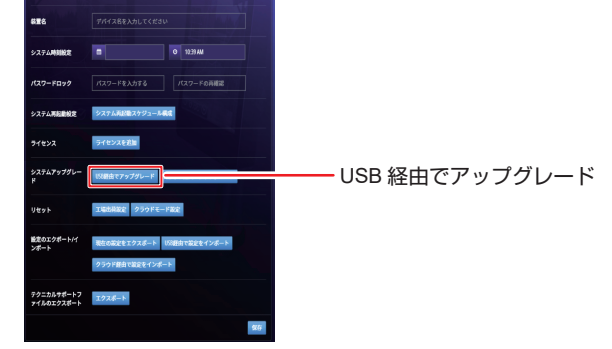

4. アップデートファイル (B) にチェックを入れ、[確認] ボ タンをタッチする

この手順でチェックを入れるのは、アップデートファイル(B) ar analytics110 2.8.2.21022311r update c4f52b2ab58e4b1 9fe57851cb61a0c5f.tgz」の方です。間違えていないことを確 認してください。[確認]ボタンをタッチすると、約20秒後 にダイアログが表示されます。

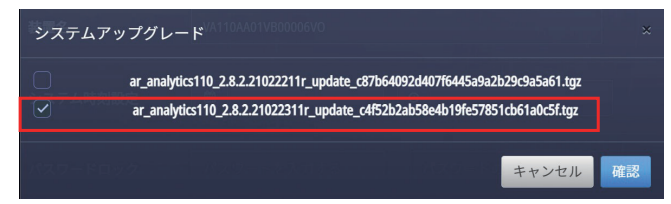

アップデートファイル (B) (つづき)

5. 入力欄をタッチしてカーソルが表示されたら、キーボード で「update」と入力して [確認] ボタンをタッチする アップデートに数分かかります。自動的に再起動するまで電 源を切ったり操作したりしないでください。

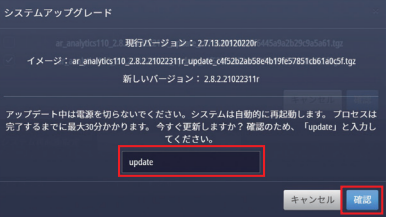

### 正しくアップデートされているか確認する

"ファームウェアバージョン"が「2.8.2.21022311r」であるこ とを確認してください。 確認のしかたは、「現在の"ファームウェアバージョン"を確

認する」(18~1ページ)をご覧ください。

以上でファームウェアのアップデートは終了です。

### 検温画面に戻る

- 設定ホーム以外の設定画面を表示している場合は、画面左 上の矢印ボタン ( 🖸 ) をタッチし、設定ホームを表示して ください。
- ・設定ホームの「終了」ボタンをタッチすると、検温動作に 戻ります。

矢印ボタン

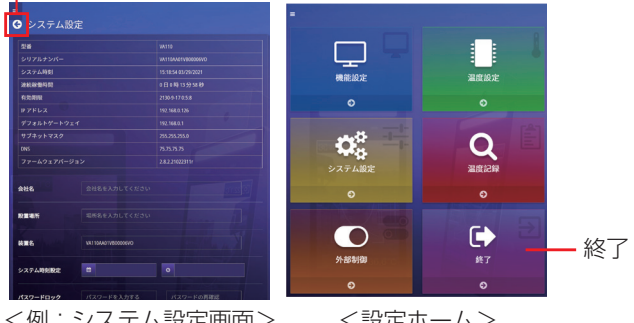

<例:システム設定画面>

<設定ホーム>

#### ご注意:-

● アップデート完了後は、必ず USB メモリーの取りはずし と USB キーボードの片づけを行なってください。

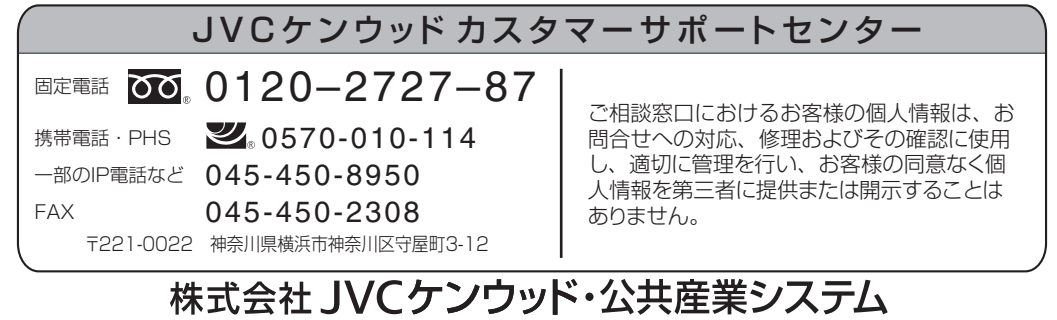

ホームページ https://jkpi.jvckenwood.com/

© 2021 JVCKENWOOD Public & Industrial Systems Corporation

B5A-3938-00